## 1. Manipulation du logiciel MEGA 06

Le logiciel MEGA 06 est utilisé dans l'analyse phylogénétique, il permet de réaliser :

- L'alignement multiple.
- La matrice des distances.
- L'arbre phylogénétique.

La manipulation de ce logiciel s'opère selon les étapes suivantes :

## 1. Alignement multiple : Alignment Explorer

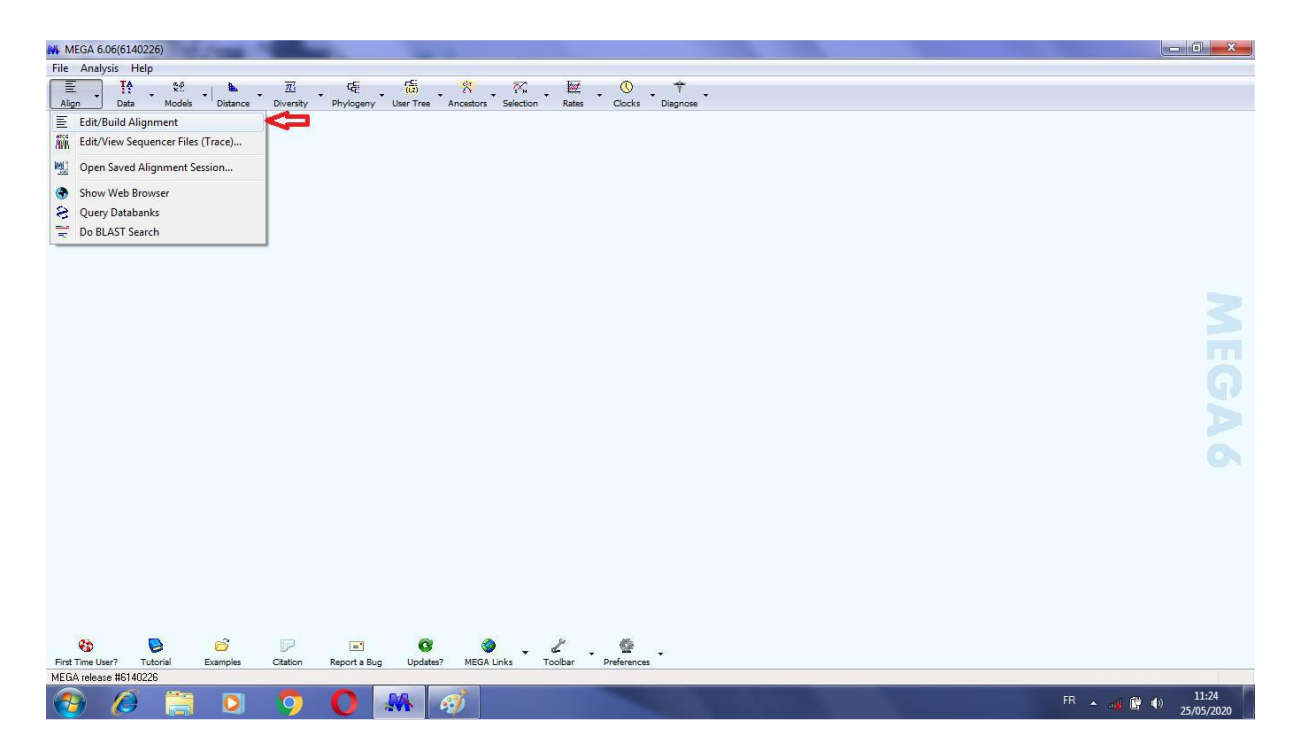

· Ouvrir le programme Alignment Explorer et cliquer sur Edit/Build Alignment.

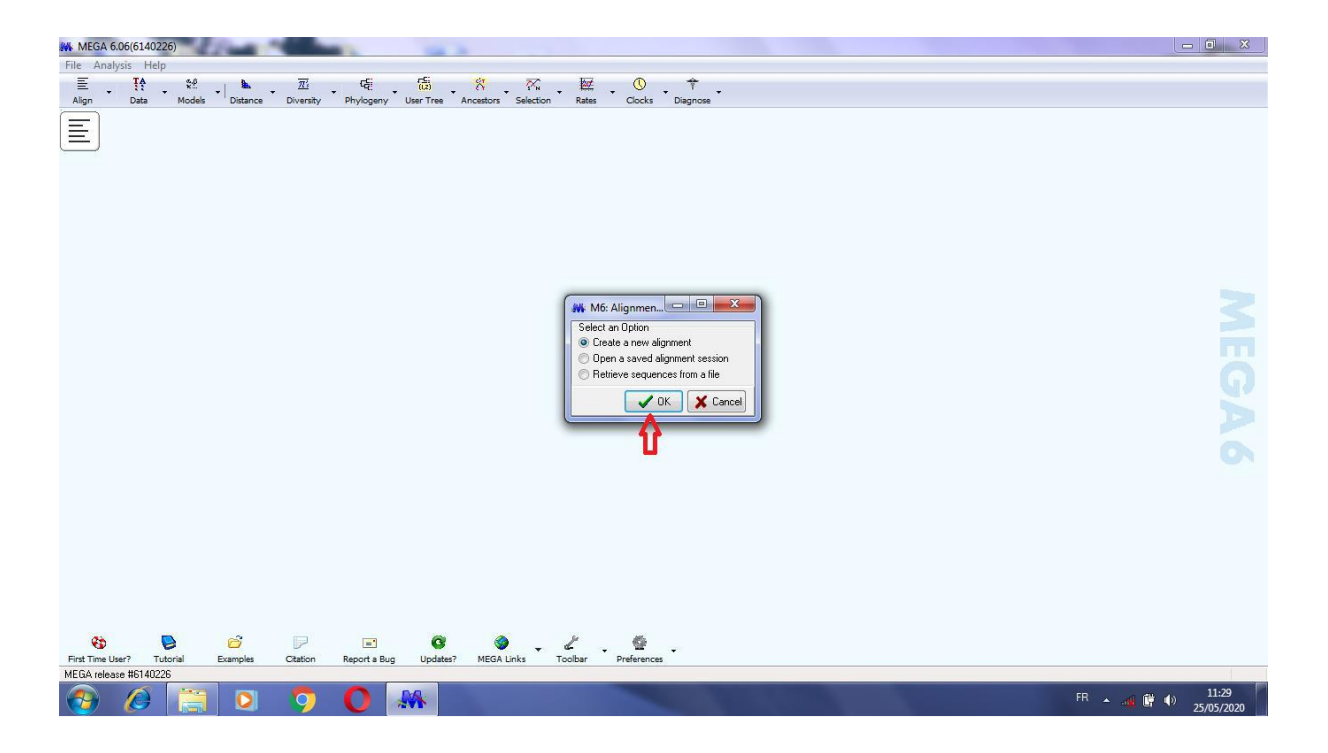

· Cliquer sur OK pour confirmer la création d'un nouveau alignement.

| WEGA 6.06(6140226)                                                                          | - 0 ×               |
|---------------------------------------------------------------------------------------------|---------------------|
| File Analysis Help                                                                          |                     |
| 「三」、「登」をし、「「「」」を「「「」」を「「」」を、「「」」を、「「」」を、「「」」を、「「」」を、「「」」を、「「」」を、「「」」を、「」」を、「」を、「            |                     |
| Agn Data Model Datance Diversity Phylogeny User Tree Anceston Selection Rates Cocks Dispose |                     |
| MELus release #b (4)22b                                                                     |                     |
| 🚱 🖉 📜 🖸 🌖 🚺 👫                                                                               | 11:31<br>25/05/2020 |

· Confirmer votre substrat d'analyse : ADN ou Protéine.

| W MEGA 6.06(6140226)                                                                                                    | - 0 ×                    |
|----------------------------------------------------------------------------------------------------|--------------------------|
| File Analysis Help                                                                                                    |                          |
| 「三 . 於 . ஜ . 『 @ . @ . ஜ . ஜ . ஜ . ஜ . ஜ . ஜ . ஜ . ஜ .                                                                                                    |                          |
| Align Data Models Distance Diversity Phylogeny User Tree Ancestors Selection Rates Clocks Diagnose                                                                                                    |                          |
| Image: Second Alignment Explorer         Image: Second Alignment Web Sequences         Image: Sequences         Image: Sequences |                          |
| First Time User? Tutorial Examples Citation Report a Bug Updates? MEGA Links Toolbar Preferences                                                                                                    |                          |
| MELA release B3 40226                                                                                                    |                          |
| 🛞 🖉 🚊 🖸 🤍 🚺 👫                                                                                                    | <sup>))</sup> 25/05/2020 |

· Le programme Alignment Explorer est ouvert, agrandir la fenêtre.

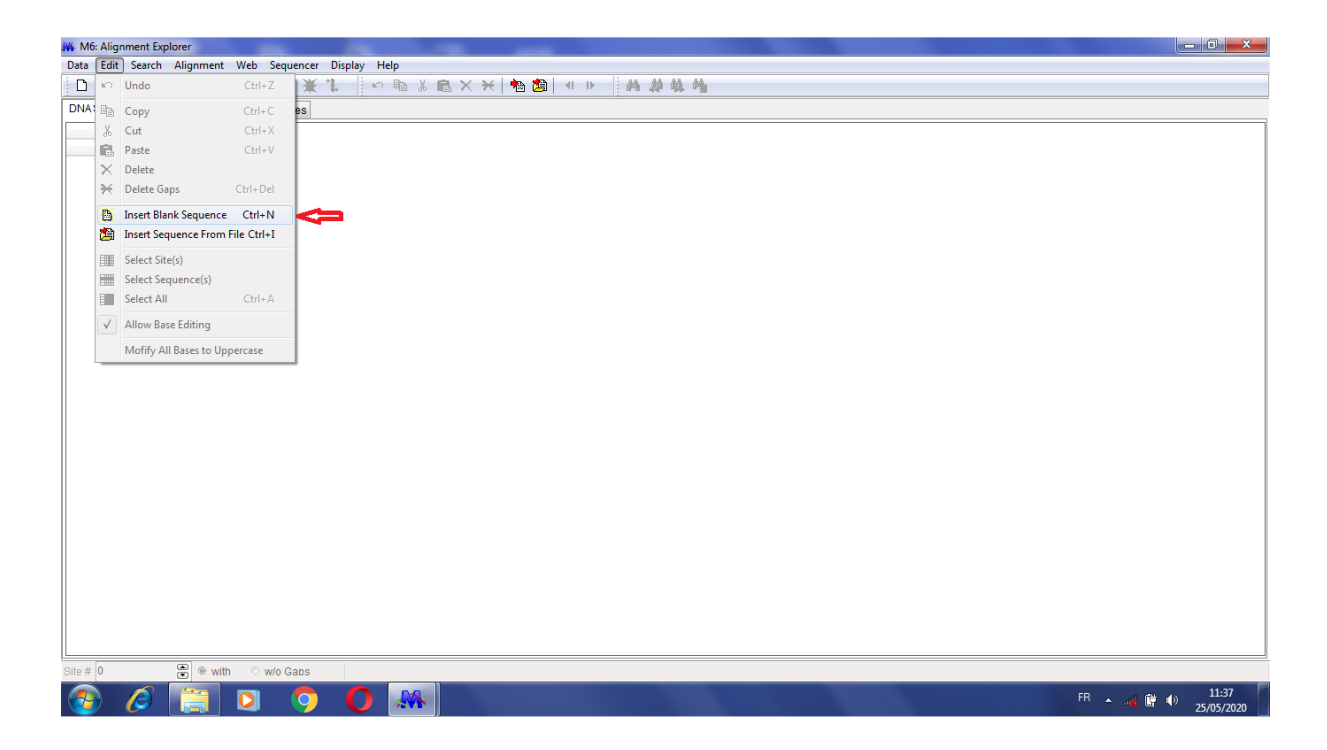

· Cliquer sur Edit\_Insert Blank Sequence.

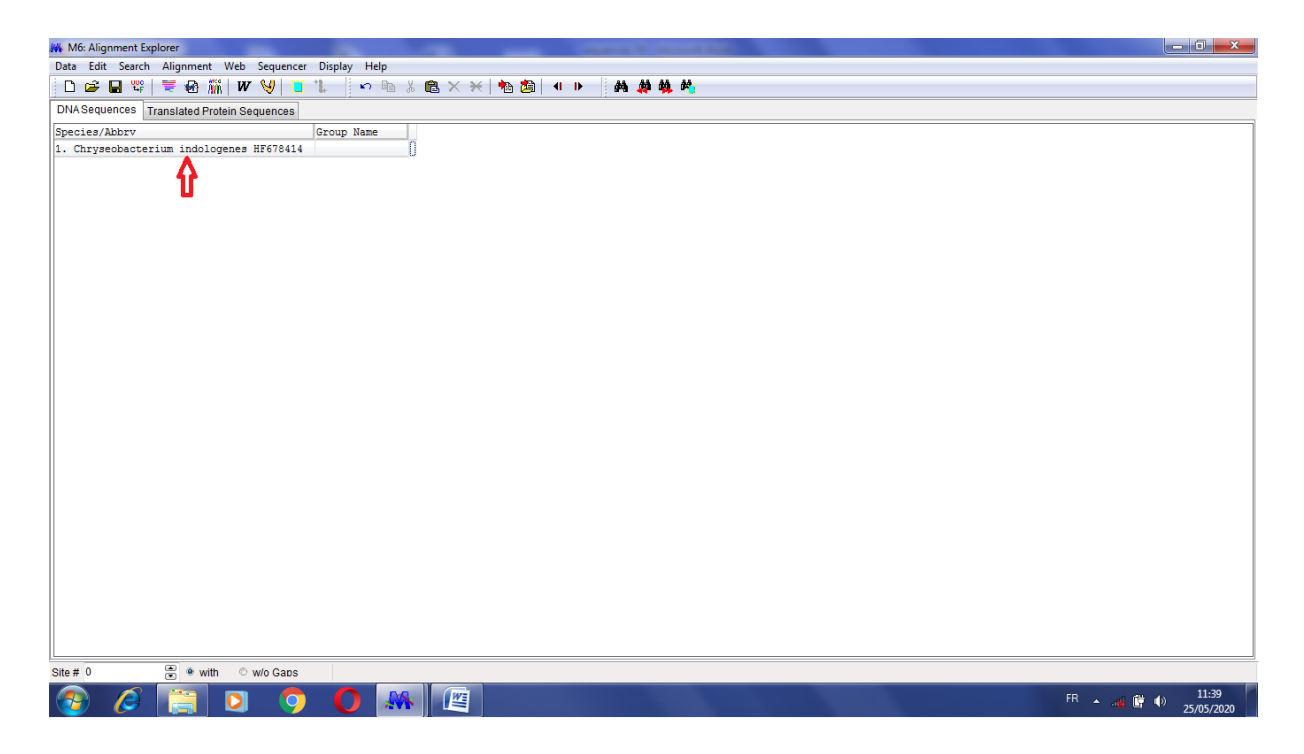

Introduire le nom de l'espèce et son numéro d'accès sur Gene Bank.

Sélectionner et copier votre séquence à analyser (préparée au préalable).

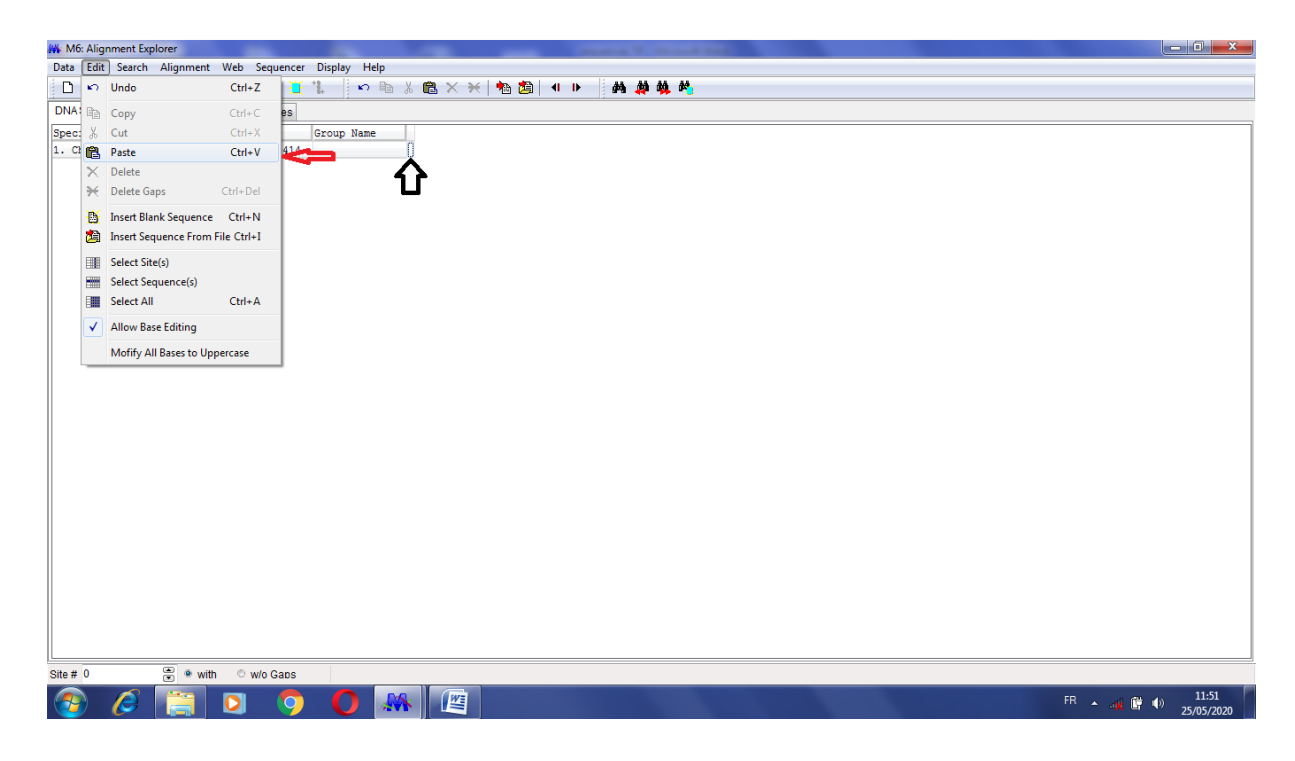

· Cliquer sur Edit\_Paste pour insérer la séquence dans l'endroit précisé.

| 🗰 M6: Alignment Explorer                             |                                                                                                    |
|------------------------------------------------------|----------------------------------------------------------------------------------------------------|
| Data Edit Search Alignment Web Sequencer Display     | Help                                                                                                    |
| 🗅 😅 🖬 📽 🗮 🌚 🎆 W 😽 💥 🏌                                | ○ Bit X Bit X H M 20 (4 ) ▶ (44 44 44 44)                                                                        |
| DNA Sequences Translated Protein Sequences           |                                                                                                    |
| Species/Abbrv Group N                                | ane × *                                                                                                    |
| 1. Chryseobacterium indologenes HF678414             |                                                                                                    |
| 2. Chryseobacterium indologenes HF678415             |                                                                                                    |
| 3. Stenotrophomonas maltophilia HF678416             | c iga ic iga sa iac sa iica iga ciga si ca si iga sa ciga sa ciga sa sa sa sa sa sa sa sa sa sa sa sa sa         |
| <ol> <li>Lactobacillus plantarum HF678421</li> </ol> |                                                                                                    |
| 5. Acinetobacter baumannii HF678428                  | g i i se i i i ce se i scale i i i ca i se i se i scale i scale scale ca i i ca i i sa i ci i scale ca i aci i c |
| *                                                    |                                                                                                    |
| Site # 8 💌 👁 with 🔿 w/o Gaps                         |                                                                                                    |
| 🚳 🖉 🔚 🖸 🌖 🔘                                          | FR A 49 🕅 0 25/05/2020                                                                                           |

Faire de même pour insérer les autres séquences.

| 🐝 M    | 6: Alig      | gnment Explorer         |             |                                                                                                    |    |
|--------|--------------|-------------------------|-------------|----------------------------------------------------------------------------------------------------|----|
| Data   | Edit         | t Search Alignment      | Web Seq     | uencer Display Help                                                                                                    |    |
| D      | ŝ            | Undo                    | Ctrl+Z      | 🎬 🎉   🗠 🖻 🕉 🙉 🗙 🛞 🐴 🛤 🎍 🌺 🏘                                                                                                    |    |
| DNA    | -            | Сору                    | Ctrl+C      | 83                                                                                                    |    |
| Spec   | *            | Cut                     | Ctrl+X      | Group Name *                                                                                                    |    |
| 1. 0   | 8            | Paste                   | Ctrl+V      | 414 IGCGCGATTACTAGCGATTCCAGCTTCATAGAGTCGAGTTGCAGACTCCGAACTGAGACCGGCTTTCGAGATTGCATCACATCGCTGTGTAGCGCCCC                                                         | С  |
| 2. 0   | ×            | Delete                  |             | 415 TGCGCGATTACTAGCGATTCCAGCTTCATAGAGTCGAGTTGCAGACTCCAATCCGAACTGAGACCGGCTTTCGAGATTTGCATCACATCGCTGTGTAGCTGCCC                                                   | С  |
| 3. S   | !₩           | Delete Gaps             | Ctrl+Del    | 416 CTGATCTGCGATTACGATTCCGACTTCATGGAGTCGAGTCCGACTCCGGATGGAGTAGGGTTTCTGGGATGGCTGCCCCGCGGGTTGCC<br>brctGTblgCatTCTTCGGCGTGCCTTGbCTTGbCGCGGCGTCGACTCGGGCGCGCCGCGC | .G |
| 5. A   | 8            | Insert Blank Sequence   | Ctrl+N      | GTATGGTCTCGTGTGTGCATCTTTTCAACTGATGGTCCCGTAACTGTGCGGGCCCCCGTCAATTCATTGAGTTTAGTCTGCGACCGTACTCCCCAGGCGG                                                           | c. |
|        | 2            | Insert Sequence From F  | File Ctrl+I |                                                                                                    | ٦  |
|        |              | Select Site(s)          |             |                                                                                                    |    |
|        |              | Select Sequence(s)      |             |                                                                                                    |    |
|        |              | Select All              | Ctrl+A      |                                                                                                    |    |
|        | $\checkmark$ | Allow Base Editing      |             |                                                                                                    |    |
|        |              | Mofify All Bases to Upp | percase     |                                                                                                    |    |
|        |              |                         |             |                                                                                                    |    |
| •      |              |                         |             |                                                                                                    | ۴. |
| Site # | 623          | 😇 🖲 with                | © w/o (     | Gaos                                                                                                    |    |
| 2      |              | 6                       | 0           |                                                                                                    |    |

· Sélectionner toutes les séquences: Edit\_Select All.

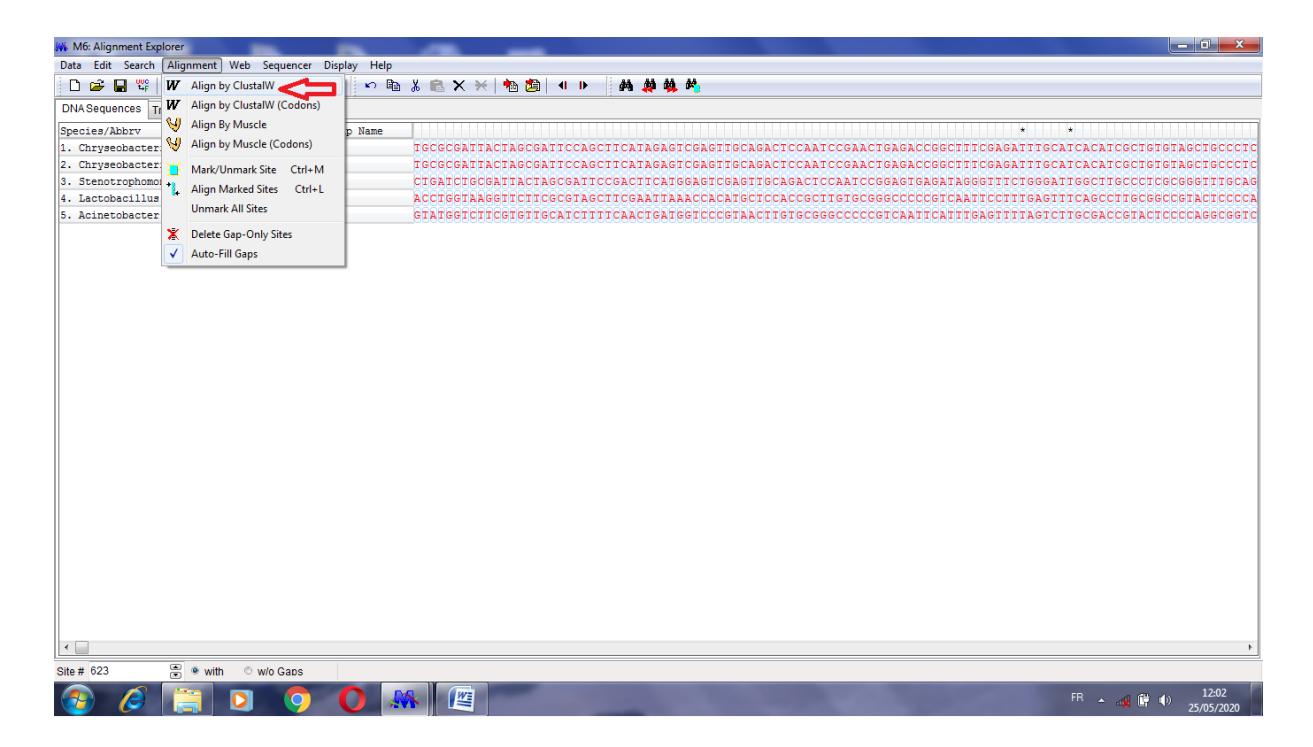

Activer l'alignement : Alignment\_Align by ClustalW.

| M6: Alignment Explorer                     |              |              |                                                                                      |
|--------------------------------------------|--------------|--------------|--------------------------------------------------------------------------------------|
| Data Edit Search Alignment Web Sequencer   | Display Help |              |                                                                                      |
| 📋 🗅 🚅 🖬 📽   🗮 🌚 🎆   W 😽   🎽                | 📜 ហ 🛍        | 👗 🛍 🗙 😣 🕴    | 18 / 10 / 10 / 10 / 10 / 10 / 10 / 10 /                                              |
| DNA Sequences Translated Protein Sequences |              |              |                                                                                      |
| Species/Abbrv                              | Group Name   |              |                                                                                      |
| 1. Chryseobacterium indologenes HF678414   |              | TGCGCGATTACT | T 🗰 M6: ClustalW Parameters ATCCGAACTGAGACCGGCCTTTCGAGATTGCATCACATCGCTGTGTAGCTGCCCTC |
| 2. Chryseobacterium indologenes HF678415   |              | TGCGCGATTACT | I NA ATCCGAACTGAGACCGGCTITCGAGATTGCATCACATCGCTGTGAGCTGCCCCC                          |
| 3. Stenotrophomonas maltophilia HF678416   |              | CIGATCIGCGAT | T DICCAATCCGGAGTGAGATAGGGTTGCGGATGGGCTGCCCCCGGGGGTTGCAG                              |
| 4. Lactobacillus plantarum HF678421        |              | ACCTGGTAAGGT | T Parwise Alignment PCTTGTGCGGGCCCCCGTCAATICCTTTGAGTTTCAGCCTTGCGGCCGTACTCCCCA        |
| 5. Acinetobacter baumannii HF678428        |              | GTATEGTCTTCG | G Gap Opening Penalty 15 GGGCCCCCGTCAATICATITGAGTITTAGTCTTGCGACCGTACTCCCCAGGCGGTC    |
|                                            |              |              | Gap Extension Penalty 6.66                                                           |
|                                            |              |              | Multiple Alignment                                                                   |
|                                            |              |              | Gap Opening Penalty 15                                                               |
|                                            |              |              | Gap Extension Penalty 6.66                                                           |
|                                            |              |              |                                                                                      |
|                                            |              |              | DNA Weight Matrix IUB                                                                |
|                                            |              |              | Transition Weight 0.5                                                                |
|                                            |              |              |                                                                                      |
|                                            |              |              |                                                                                      |
|                                            |              |              |                                                                                      |
|                                            |              |              |                                                                                      |
|                                            |              |              |                                                                                      |
|                                            |              |              | Use Negative Matrix OFF                                                              |
|                                            |              |              | Delay Divergent Cutoff (%) 30                                                        |
|                                            |              |              |                                                                                      |
|                                            |              |              | Rep Predenine Gaps                                                                   |
|                                            |              |              | Spectry Guide Tree                                                                   |
|                                            |              |              |                                                                                      |
|                                            |              |              | P Help ✓ CK X Cancel                                                                 |
|                                            |              |              |                                                                                      |
|                                            |              |              | 10                                                                                   |
|                                            |              |              | 5                                                                                    |
|                                            |              |              |                                                                                      |
|                                            |              |              |                                                                                      |
| Site # 623 👻 🖲 with 🔿 w/o Gaps             |              |              |                                                                                      |
| 🚱 🥭 📋 🖸 🌍                                  | 0            |              | FR                                                                                   |

□ Confirmer l'activation de l'alignement : OK.

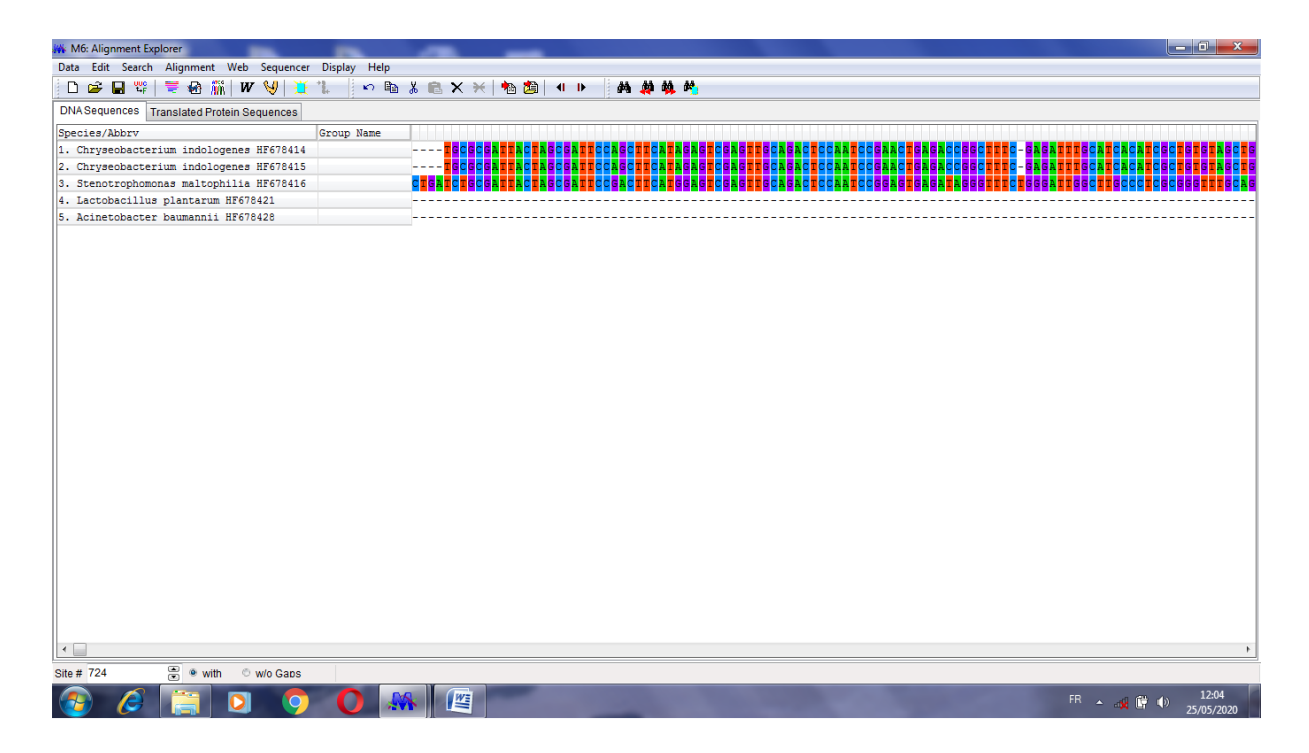

L'apparition des GAP confirme la réalisation de l'alignement.

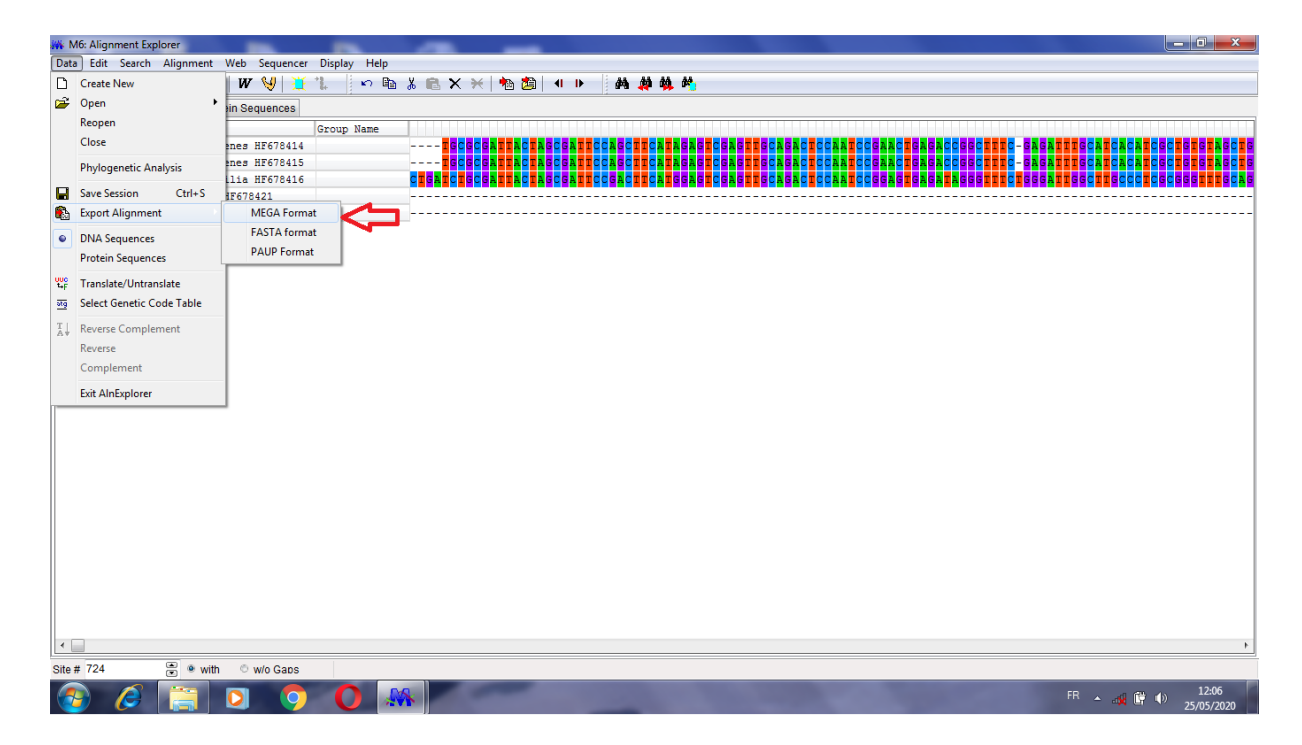

· Sauvegarder l'alignement sous format MEGA : Data\_Export Alignment\_MEGA Format.

| M6: Alignment Explorer                               | -                                                                                                    | and the second second se | _ <b>.</b> ×                           |
|------------------------------------------------------|----------------------------------------------------------------------------------------------------|----------------------------------------------------------------------------------------------------|----------------------------------------|
| Data Edit Search Alignment Web Sequencer Display     | Help                                                                                                    |                                                                                                    |                                        |
| 🗅 😂 🖬 📽   🗮 🌚 🎆   W 😏   💥 🐍                          | ∽ 臨 🐰 💼 🗙 兴 物 🎒 🖣 🕨 👘                                                                                                    |                                                                                                    |                                        |
| DNA Sequences Translated Protein Sequences           |                                                                                                    |                                                                                                    |                                        |
| Species/Abbrv Group M                                | Igma                                                                                                    |                                                                                                    |                                        |
| 1. Chryseobacterium indologenes HF678414             | # Enregistrer sous                                                                                                    |                                                                                                    | SCITTC - GAGATITICATCACATCGCIGIGIAGCIG |
| 2. Chryseobacterium indologenes HF678415             |                                                                                                    | - to Rechercher dans : Ruman                                                                                                    | SCIIIC-GAGAIIIGCAICACAICGCIGIGIAGCIG   |
| 3. Stenotrophomonas maltophilia HF678416             |                                                                                                    | · · · · · · · · · · · · · · · · · · ·                                                                                                    | SETTICISES ATTECCTICECESETTICCAS       |
| <ol> <li>Lactobacillus plantarum HF678421</li> </ol> | Organiser 🔻 Nouveau dossier                                                                                                    |                                                                                                    |                                        |
| 5. Acinetobacter baumannii HF678428                  | <ul> <li>✓ Favoris         <ul> <li>Bureau</li> <li>Emplacements re</li> <li>Bibliothèques</li> <li>Dossier système</li> <li>Bubliothèques</li> <li>Dossier système</li> <li>Bubliothèques</li> <li>Dossier système</li> <li>Dossier système</li> <li>Dossie système</li> <li>Dossier sys</li></ul></li></ul> | Enregistrer                                                                                                    |                                        |
| Site # /24 🐷 🖲 with 🗇 w/o Gaps                       |                                                                                                    |                                                                                                    |                                        |
| 📀 🥝 拱 🖸 📀 🔘                                          |                                                                                                    |                                                                                                    | FR 🔺 🚓 🛱 🕩 12:08<br>25/05/2020         |

• Nommer le fichier MEGA et enregistrer.

| m MEGA 6.06(6140226)                                                                                                    | - 0 ×        |
|----------------------------------------------------------------------------------------------------|--------------|
| File Analysis Help                                                                                                    |              |
| 王 · · · · · · · · · · · · · · · · · ·                                                                                                    |              |
|                                                                                                    |              |
| White Sequence Data Explorer                                                                                                    |              |
| Uda Doply Sarch Group       Imiging Statistics nep         Imiging Statistics nep       Imiging Statistics nep         Imiging Statistics nep       Imiging Statistics nep         Imiging Statistics n |              |
| Deta                                                                                                    |              |
| 1/1009 Highlighted: None Data                                                                                                    |              |
| 8 D C P I C C D                                                                                                    |              |
| First Time User? Tutorial Examples Citation Report a Bug Updates? MEGA Links Toolbar Preferences                                                                                                    |              |
| MELGA release #5144/2/b                                                                                                    | Mustapha.meg |

• Enfin, ouvrir le fichier MEGA et visualiser votre alignement

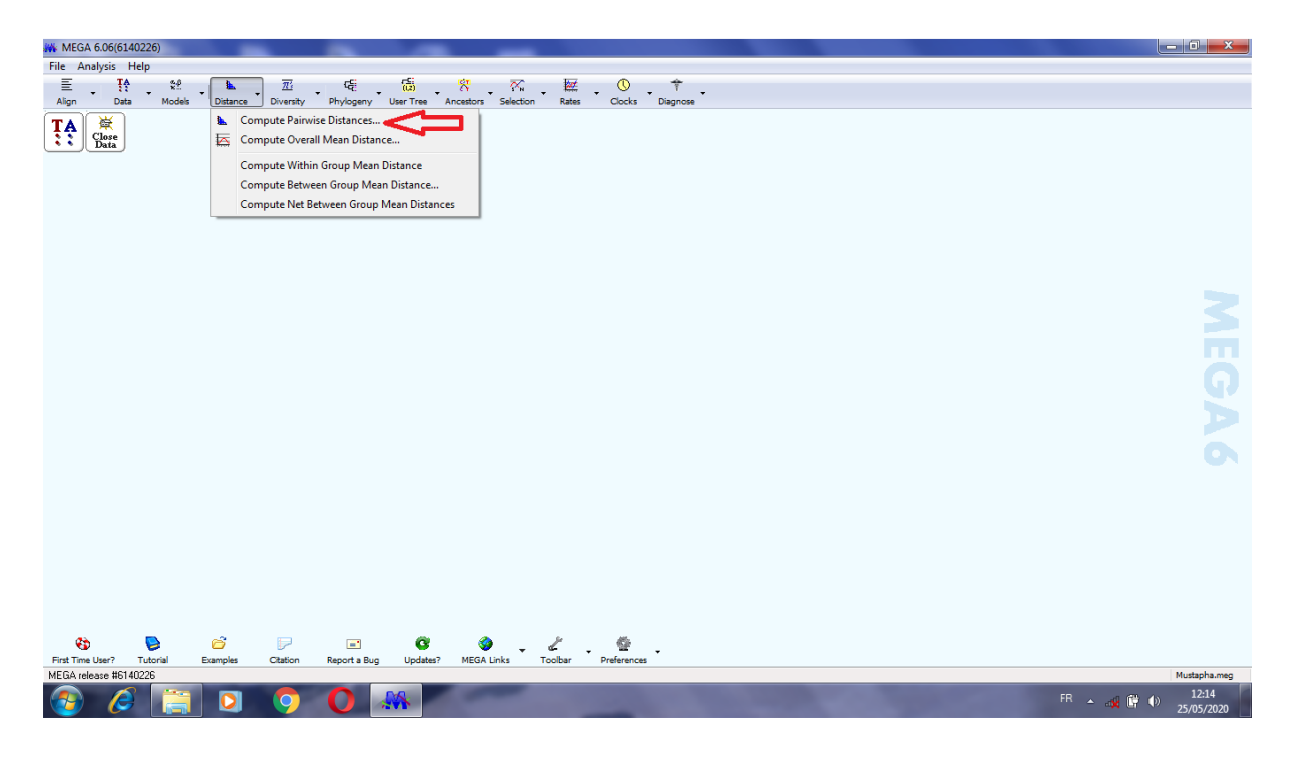

## 2. La matrice de distances : Marix Ditances Explorer4

· Activer le programme Matrix Distance Explorer et choisir l'action Compute Pairwise Distance.

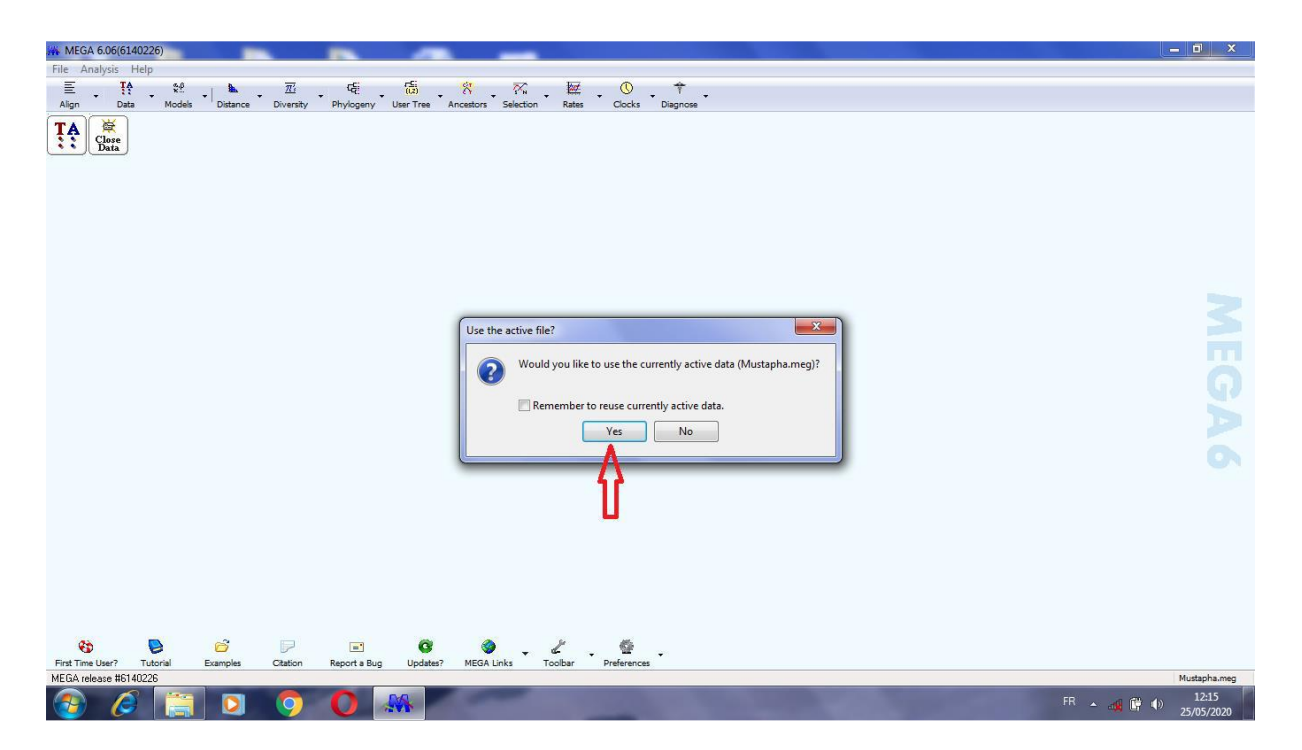

· Confirmer l'utilisation des données actives : Yes.

| MEGA 6.06(6140226)                                                                       |                               |                                    |                   |
|------------------------------------------------------------------------------------------|-------------------------------|------------------------------------|-------------------|
| File Analysis Help                                                                       |                               |                                    |                   |
| Alian Data Models Distance Diversity Diversity User Tree                                 | Ancestors Selection Bates     | Clocks Diagnose                    |                   |
|                                                                                          |                               |                                    |                   |
|                                                                                          | Mio: Analysis Preferences     |                                    |                   |
|                                                                                          | Options Summary               |                                    |                   |
|                                                                                          | Option                        | Selection                          |                   |
|                                                                                          | Analysis                      | Distance Estimation                |                   |
|                                                                                          | Scope                         | Pairs of taxa                      |                   |
|                                                                                          | Estimate Variance             |                                    |                   |
|                                                                                          | Variance Estimation Method    | None                               |                   |
|                                                                                          | No. of Bootstrap Replications | Not Applicable                     | L S               |
|                                                                                          | Substitution Model            |                                    |                   |
|                                                                                          | Substitutions Type            | Nucleotide                         |                   |
|                                                                                          | Model/Method                  | Maximum Composite Likelihood       |                   |
|                                                                                          | Substitutions to Include      | d: Transitions + Transversions     |                   |
|                                                                                          | Rates and Patterns            |                                    |                   |
|                                                                                          | Rates among Sites             | Uniform rates                      |                   |
|                                                                                          | Gamma Parameter               | Not Applicable                     |                   |
|                                                                                          | Pattern among Lineages        | Same (Homogeneous)                 |                   |
|                                                                                          | Data Subset to Use            |                                    |                   |
|                                                                                          | Gaps/Missing Data Treatment   | Complete deletion                  |                   |
|                                                                                          | Site Coverage Cutoff (%)      | Not Applicable                     |                   |
|                                                                                          | ? Help                        | Compute X Cancel                   |                   |
|                                                                                          | U                             | A                                  |                   |
|                                                                                          |                               | វ                                  |                   |
|                                                                                          |                               |                                    |                   |
| 🍪 📄 📄 🖬 🕲                                                                                | 🧼 🗸 🎸                         | ·                                  |                   |
| First Time User? Tutorial Examples Citation Report a Bug Update<br>MEGA release #6140226 | s? MEGA Links Toolbar         | Preterences                        | Mustanha man      |
|                                                                                          | đ                             | State of the local division of the | FR A C C V 275 PR |

· Cliquer sur Compute pour lancer la matrice de distances.

| W M6: Pairwise Distances (C:\Users\boubendir\Desktop\Mustapha.meg)                                                        |                                |
|----------------------------------------------------------------------------------------------------|--------------------------------|
| File Display Average Caption Help                                                                                         |                                |
|                                                                                                    |                                |
| 1 2 3 4 5                                                                                                    |                                |
| 1. Chryseobacterium indologenes HF678414                                                                                  |                                |
| 2. Chryseobacterium indologenes HF678415 0.003                                                                            |                                |
| 3. Stenotrophomonas maltophilia HE678416 0.328 0.323                                                                      |                                |
| 4. Lactobadilus plantarum HF678421 0.418 0.413 0.309                                                                      |                                |
| 5. Acinetobacter baumannii HF678428 0.533 0.527 0.347 0.395                                                               |                                |
|                                                                                                    |                                |
| 11.51 (Chryseobacterium indologenes HF678414-Acinetobacter baumannii HF678428) / Nucleotide: Maximum Composite Likelihood |                                |
|                                                                                                    | FR 🔺 🚜 🛱 🌗 12:26<br>25/05/2020 |

- $\Box$  Enfin, vous obtenez la matrice de distances.
- 3. La topologie de l'arbre phylogénétique

| m MEGA 6.06(6140226)                                                                                                    | - 0 <b>X</b>           |
|----------------------------------------------------------------------------------------------------|------------------------|
| File Analysis Help                                                                                                    |                        |
| E IA 22 Align Data Models Distance Diversity <u>Phylogeny</u> User Tree Ancestors Selection Rates Cocks Diagnose                                                                                                    |                        |
| Noir     Calk Universe     Universe     Univ |                        |
| 🛟 📚 📂 🗁 🖬 📽 🐼 🧨 🌿 🎂<br>First Time User? Tutorial Examples Citation Report & Bug Updates? MEGA Links Toolbar Preferences                                                                                                    |                        |
| MEGA release #6140226                                                                                                    | Mustapha.meg           |
| 🛞 🤌 📋 🖸 🌻 🚺 👭                                                                                                    | ») 12:38<br>25/05/2020 |

· Activer le programme Tree Explorer et sélectionner la méthode de construction de

l'arbre NJ ou autres.

| MEGA 6.06(6140226)                                                | -                             | and the second second sec |            | o x                 |
|-------------------------------------------------------------------|-------------------------------|----------------------------------------------------------------------------------------------------|------------|---------------------|
| File Analysis Help                                                |                               |                                                                                                    |            |                     |
|                                                                   | 🕺 🗸 🦝 🚬 🔛                     | . 0 . † .                                                                                                    |            |                     |
| Align Data Models Distance Diversity Phylogeny User Tree A        | ncestors Selection Rates      | Clocks Diagnose                                                                                                    |            |                     |
|                                                                   | M6: Analysis Preferences      | - 0                                                                                                    |            |                     |
|                                                                   | Options Summary               |                                                                                                    |            |                     |
|                                                                   | Option                        | Selection                                                                                                    |            |                     |
|                                                                   | Analysis                      | Phylogeny Reconstruction                                                                                                    |            |                     |
|                                                                   | Scope                         | All Selected Taxa                                                                                                    |            |                     |
| 1                                                                 | Statistical Method            | Neighbor-joining                                                                                                    |            |                     |
|                                                                   | Phylogeny Test                |                                                                                                    |            |                     |
|                                                                   | Test of Phylogeny             | Bootstrap method                                                                                                    |            |                     |
|                                                                   | No. of Bootstrap Replications | 500                                                                                                    |            |                     |
|                                                                   | Substitution Model            |                                                                                                    |            |                     |
|                                                                   | Substitutions Type            | Nucleotide                                                                                                    |            |                     |
|                                                                   | Model/Method                  | Maximum Composite Likelihood                                                                                                    |            |                     |
|                                                                   | Substitutions to Include      | d: Transitions + Transversions                                                                                                    |            |                     |
|                                                                   | Rates and Patterns            |                                                                                                    |            |                     |
|                                                                   | Rates among Sites             | Uniform rates                                                                                                    |            |                     |
|                                                                   | Gamma Parameter               | Not Applicable                                                                                                    |            |                     |
|                                                                   | Pattern among Lineages        | Same (Homogeneous)                                                                                                    |            |                     |
|                                                                   | Gans/Missing Data Treatment   | Complete deletion                                                                                                    |            |                     |
|                                                                   | Site Coverage Cutoff (%)      | Not Applicable                                                                                                    |            |                     |
|                                                                   | 7 Help                        | Compute Sancel                                                                                                    |            |                     |
|                                                                   |                               | ——————————————————————————————————————                                                                                                    |            |                     |
|                                                                   |                               | ۲<br>۲                                                                                                    |            |                     |
| 🚯 🕒 💣 🖂 🖬 🕅                                                       | 🙆 y                           | 6                                                                                                    |            |                     |
| First Time User? Tutorial Examples Citation Report a Bug Updates? | MEGA Links Toolbar            | Preferences                                                                                                    |            |                     |
| MEGA release #6140226                                             |                               |                                                                                                    | 1          | Mustapha.meg        |
| 📀 🖉 📜 🖸 🦻 👭                                                       |                               | A STORE OF COMPANY                                                                                                    | FR 🔺 🚜 📴 🌗 | 12:40<br>25/05/2020 |

• Lancer la construction avec le test bootstrap.

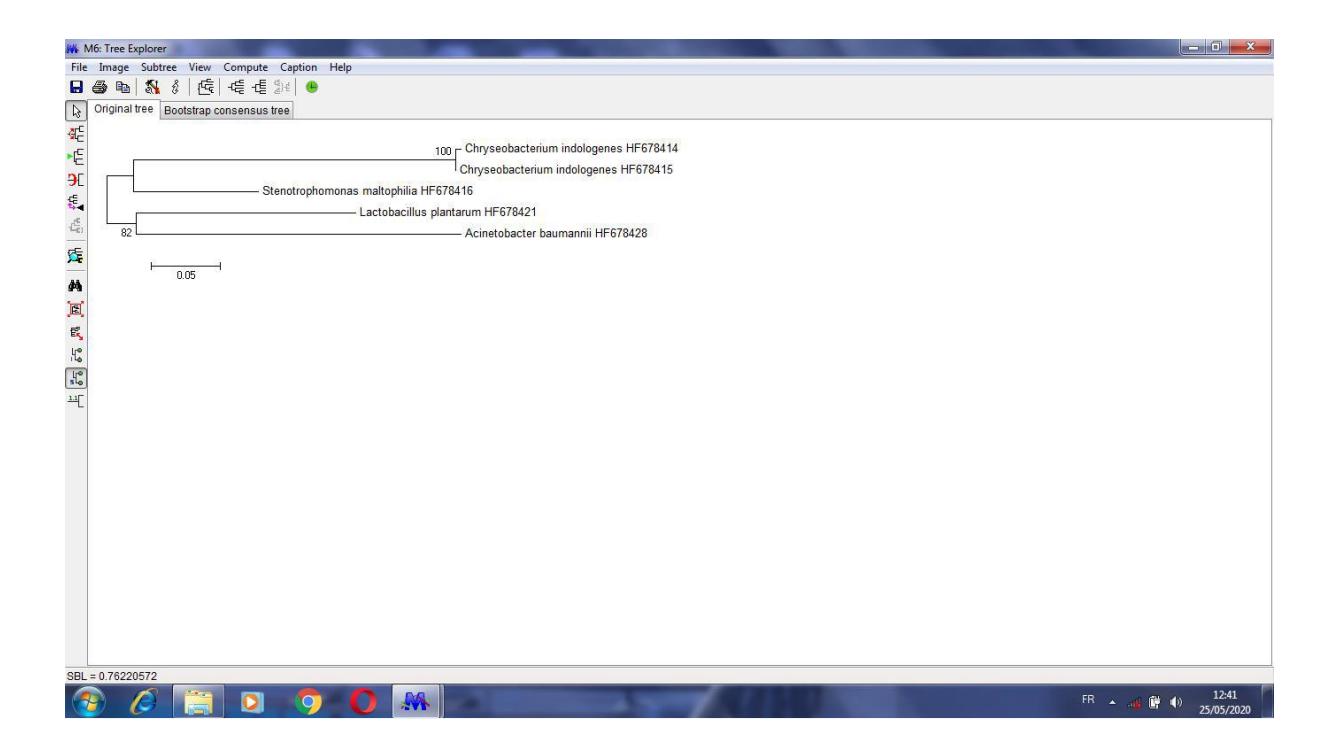